實驗十

# 10

## 訊號的調變與解調

#### 實驗原理:

調變是將訊息承載到較高頻的載波(carrier)以方便進行無線傳送的重要技術,可以透過訊 息的波形,調變載波的震幅,頻率或是相位。如果訊息是數位波形,同樣也可以用來調變載波的 震幅, 頻率或是相位。以圖一中的 m(t)為例,它是一個使用電壓高低代表數位 0/1 的波形, 下方為對應的 ASK (amplitude shift keying)調變後的訊號。當 m(t)為高電位時傳送有振 幅的載波,當 m(t)為低電位時,就不傳送載波訊號,此時的震幅為 0。

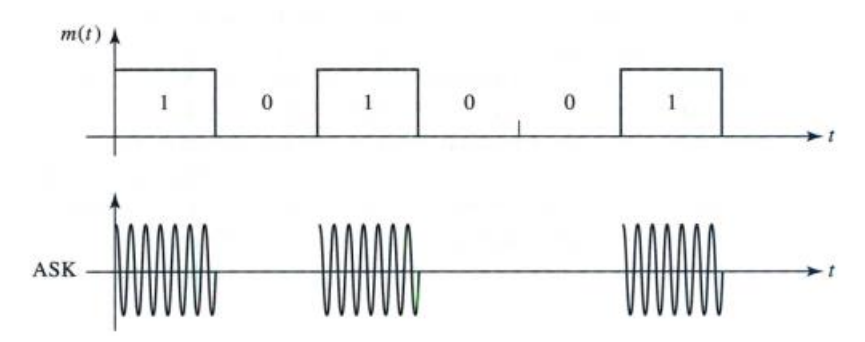

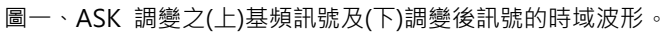

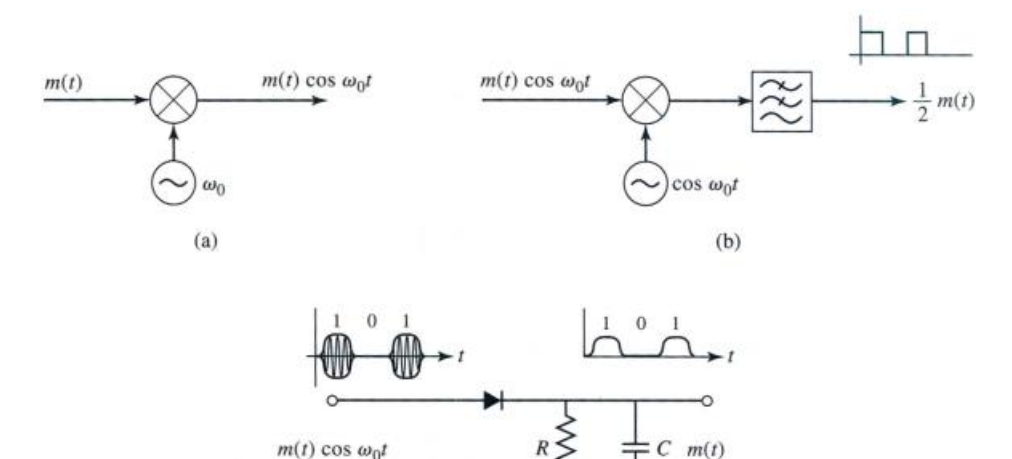

圖二、ASK 訊號之(a)調變 · (b)解調及(c)使用 rectifier 進行解調的電路圖。

(c)

0

要產生 ASK 調變的訊號,可以使用如圖二(a)的電路,使用混波器將 cos(w<sub>o</sub>t)的本地震盪 訊號與 m(t)相乘,或是更簡單的方式是使用 m(t)的訊號來控制開關,在 m(t)為高電位時,讓

cos(w<sub>o</sub>t)可以傳送到輸出端,在 m(t)為低電位時 被切斷,就不傳送載波訊號。而在接收端, 如圖二(b)的電路,是將收到的訊號,與 cos(w<sub>o</sub>t)經由混波器相乘,再經過低頻濾波,就可以 得到 m(t)的訊號。此種方式,因為在接收端還需要產生 cos(w<sub>o</sub>t)的訊號,電路較為複雜。在圖 二(c)的則是使用 diode 作為 rectifier,將訊號的振幅直接解出,再經過 RC 濾波,也可以得 到原來輸入的 m(t)的波形,此方式的電路較為簡單。

對於基頻的訊號,因為頻率較低,一般可以直接使用示波器觀察訊號在時域的波形,但對於 調變以後的訊號,因為頻率較高,較不容易使用示波器來觀察它的波形。此時就可以使用頻譜分 析儀來觀察調變後的訊號的頻譜特性。本實驗將利用 Arduino Uno 版子產生不同頻率的基頻訊 號,經由 433MHz 發射器調變到 433MHz 後,再由頻譜分析儀觀察頻域上的特性。

以下說明調變後的頻譜的特性,先假設 m(t)為一個頻率為的正弦波:

$$m_0(t) = \cos(\omega_1 t) \tag{1}$$

此訊號與頻率為本地振盪訊號在混波器相乘之後,可以得到

$$v_{o}(t) = m_{0}(t) * \cos(\omega_{0}t) = \frac{1}{2} \left[ \cos(\omega_{0}t + \omega_{1}t) + \cos(\omega_{0}t - \omega_{1}t) \right]$$
(2)

此時輸出訊號會有兩個頻率的成分,分別為 $\omega_0+\omega_1$ 及 $\omega_0-\omega_1$ 項。

如果輸入訊號 m(t)為一個如圖三所示的方波,週期對應的頻率也是  $\omega_1$ ,對於方波的 m(t)可以表示為它的 Fourier series :

$$m(t) = \frac{1}{2} + \sum_{i=1}^{\infty} A_i \cos(i \bullet \omega_i t)$$
(3)

此時對應在混波器的輸出訊號可以表示為:

$$v_o(t) = m(t) * \cos(\omega_0 t) = \frac{1}{2} \left[ \cos(\omega_0 t) + \sum_{i=1}^{\infty} \left( A_i \cos(\omega_0 t \pm i \bullet \omega_1 t) \right) \right]$$
(4)

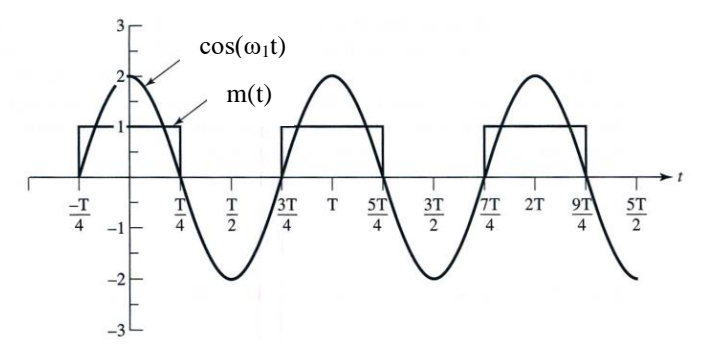

圖三、方波與 cos 波的時域波形。

(4)表示混波器的輸出訊號包含許多的頻譜成分,由中央的 ω<sub>0</sub>項向高頻每隔 ω<sub>1</sub>就會有一個 tone 訊號,同樣往低頻方向也是每隔 ω<sub>1</sub>就會有一個 tone 訊號,向左右延伸。在本實驗中,我 們將輸入不同頻率的方波,觀察在頻譜分析儀上,是否確實可以看到理論預測的間隔 ω<sub>1</sub>的多個 tone。

在實驗中,我們將使用兩種不同的電路來解調訊號。第一種方式,是使用對應的 433MHz 接 收模組,此模組基本架構與圖二(b)類似,透過混波器將訊號解回基頻的波形,我們可以使用示 波器來觀察是否有將訊號解回來,解出的訊號因為剛好也在聲頻的範圍,我們也可以使用蜂鳴器,來聽到對應的聲頻的訊號。另一方面,我們也將使用實驗一中使用的晶體檢波器 power detector,將 envelop 解出後,基本架構如圖二(c),再用示波器來觀察解出的波形是否與輸入波形的頻率相同。注意此時的接收器是不需要使用 DC 電源的。

實驗器材:

- 1. USB 頻譜分析儀(Signal hound SA124B), 面板操作參見附錄 A-11
- 2. Arduino Uno 電路版
- 3. 433 MHz 或 418 MHz 發射器及接收器
- 4. 麵包版及杜邦線
- 5.4G LTE 天線(700MHz~2700MHz)
- 6. 蜂鳴器
- 7. 示波器
- 8. 晶體檢波器(Agilent 423B),資料參見附錄 A-2。

#### 實驗目的:

觀察基頻訊號及調變後訊號的特性,並觀察解調後訊號的特性。

#### 實驗步驟:

#### 第一部分、調幅調變頻譜分析

- 如圖六(a)所示,將 Arduino 的 pinSnd 接到蜂鳴器、RF 發射器以及示波器,此接點的電壓 會是產生調幅調變的 envelop (m(t))。
- Arduino 產生的 Envelop 有 4 種模式,透過 pinAdj1 和 pinAdj2 連接 5V 或 GND 控制。參 照圖六(b)的真假值表,可以利用 pinAdj1 和 pinAdj2 產生 1kHz/2kHz/3kHz 的方波或是 一段未知的旋律。
- 3. 將 USB 頻譜分析儀 SMA 接頭接上 4G LTE 天線,將 USB 連接埠接到電腦,開啟 Spike。
- 4. 參考 RF 模組的包裝,將頻譜分析儀的中心頻設為 RF 發射器模組的載波頻率,初始頻寬設為
   10 MHz。
- 5. 利用 peak search 找到功率最大的頻率,以該頻率為中心,重新設定中心頻率,並將頻寬 縮小為 30kHz。
- 6. 理論頻譜應如圖七所示,中心頻率的功率最大,中心頻率兩側的功率呈對稱分布,並以方波 頻率(1kHz/2kHz/3kHz)為周期出現。
- 5. 改變 pinAdj1 和 pinAdj2 的電壓,產生 1kHz/2kHz/3kHz 的方波,觀察 envelop 頻率改變 時,頻譜的能量分布會如何變化。

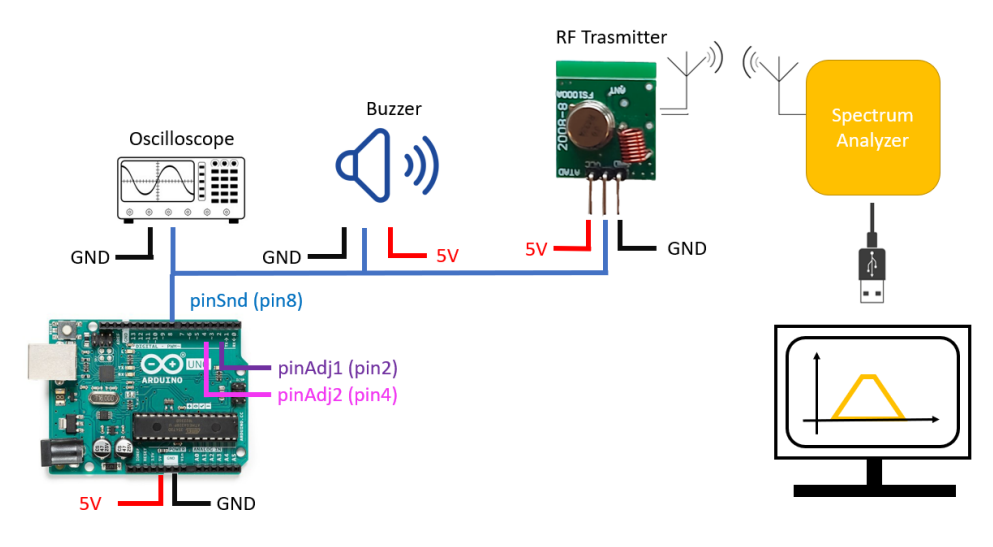

(a)

|        | pinAdj1 | pinAdj2 |  |
|--------|---------|---------|--|
| 1 kHz  | Gnd     | 5V      |  |
| 2 kHz  | 5V      | Gnd     |  |
| 3 kHz  | 5V      | 5V      |  |
| Melody | Gnd Gnd |         |  |

(b)

圖六、(a) Arduino 調變模組接線圖 (b) 調變控制真假值表

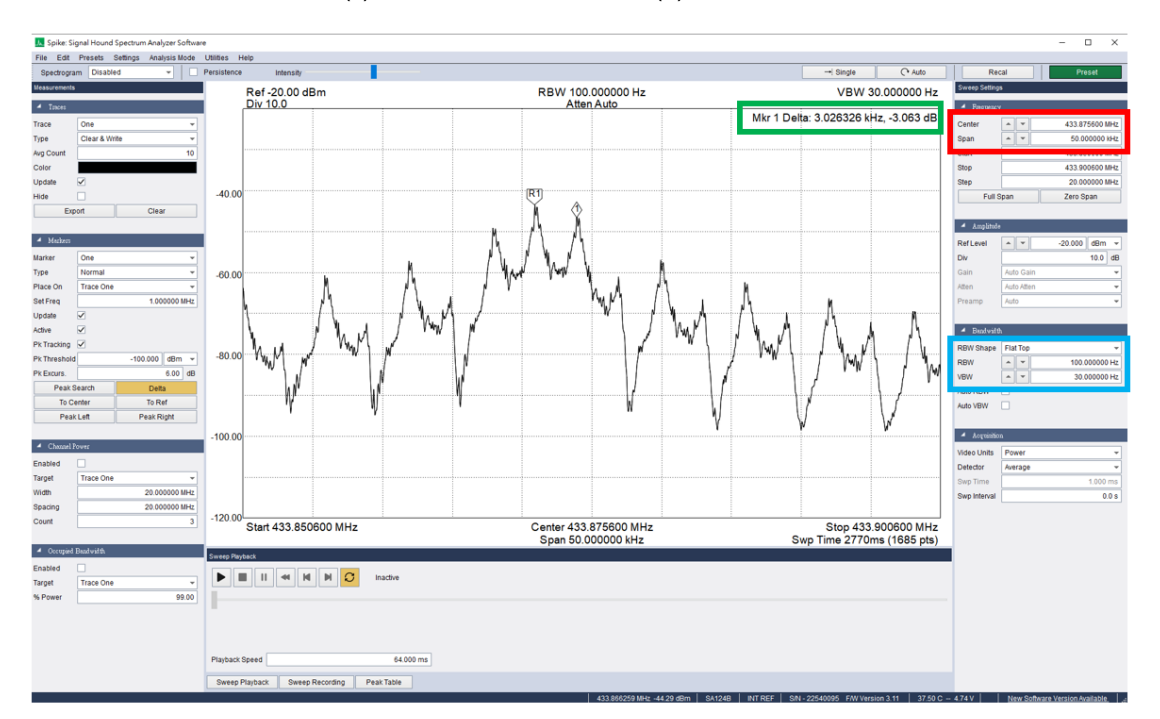

圖七、Spike 軟體設置與 Arduino 輸出 3kHz 頻譜時的頻譜範例。中心頻率設定如紅框(Center:433.8756 MHz; Span: 50 kHz); 頻譜分析解析度如藍框(RBW: 100Hz; VBW: 30Hz); 頻譜週期出現的間隔如綠框

#### (Delta: 3kHz) °

#### 第二部分、RF 接收模組解調

- 1. 如圖八所示,使用 RF 接收模組解調訊息,並將解調訊息驅動蜂鳴器。
- 参照圖六(b),調整 pinAdj1 和 pinAdj2 電壓,產生未知的旋律訊號,仔細聆聽並準備哼給 老師或助教聽。

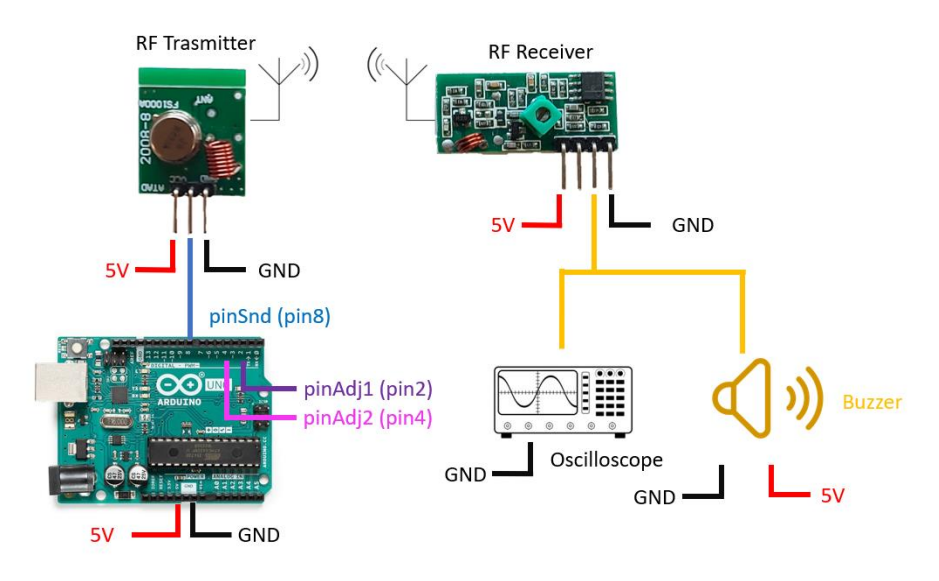

圖八、RF 接收模組解調實驗

#### 第三部分、晶體檢波器解調

- 1. 如圖九所示,使用晶體檢波器搭配運算放大器,即可解調 RF 發射模組的訊號。
- 2. 使用 N-Type/SMA 轉接頭,將晶體檢波器與 4G LTE 天線連接,並用 BNC/鱷魚夾的轉接線將 晶體檢波器的電壓接到 LM358 運算放大器的輸入端。
- 3. LM358 在此做為比較器,當晶體檢波器的輸入電壓高於 0mV 時,LM358 就會將輸出電壓放大 到 5V,並利用輸出電壓觸發接收端的蜂鳴器。
- 4. 改變 pinAdj1 和 pinAdj2 的電壓,產生未知的旋律訊號,仔細聆聽。此旋律應該與實驗二的未知旋律相同。

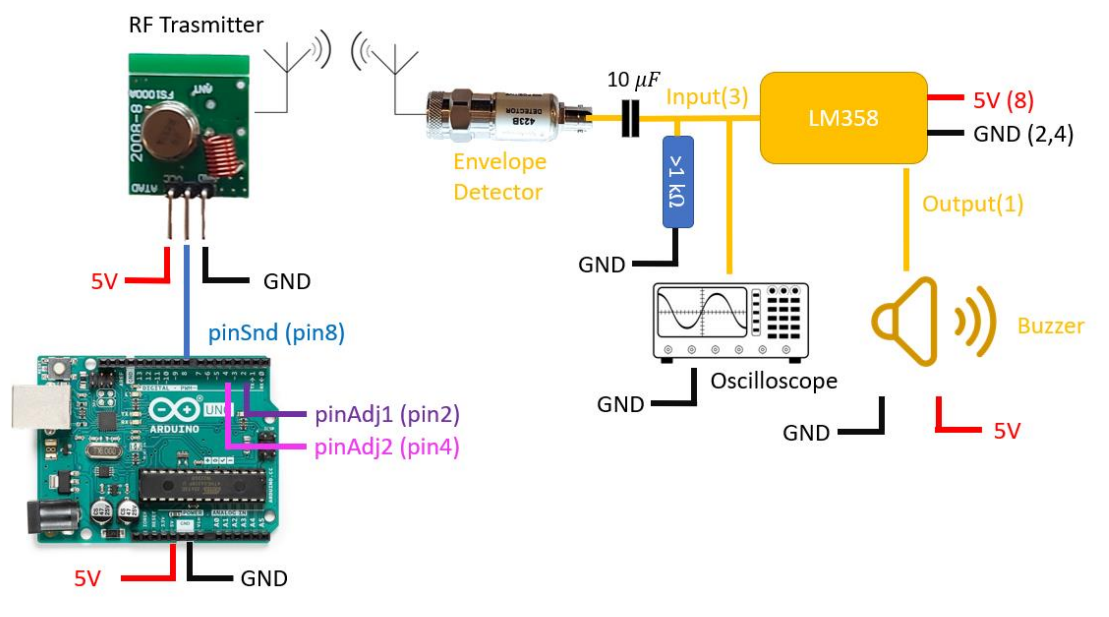

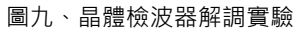

※ 各組思考問題 10-1:

- 若方波的 duty cycle=50%,週期為T,震幅為V0,請推導(3)中Ai的表示式。並與量測所的結果比較,是否符合式子的預測。
- 我們是使用方波進行調變,而不是正弦波,不過仍然可以聽到音樂的曲調,請說明可能的原因。
- 3. 天線尺寸與可傳送距離
- 4. 如果改用正弦波輸入到發射器中,
- 如果圖二(a)的發射端與(b)的接收端的本地振盪器的訊號頻率相同,但是兩者間有一個θ的相位差,對於解調出來的訊號有何影響?

### 實驗十 實驗紀錄表

組別:

#### 訊號的調變與解調

#### Modulating signal time domain waveform

| Signal type | Vmax (V) | Vmin (V) | Duty cycle | Period | Measured  |
|-------------|----------|----------|------------|--------|-----------|
|             |          |          | (%)        |        | Frequency |
|             |          |          |            |        | (Hz)      |
| 1kHz        |          |          |            |        |           |
| 2kHz        |          |          |            |        |           |
| 3kHz        |          |          |            |        |           |

請擷取時域波形,並使用 marker 量測震幅,週期及頻率

Modulated signal frequency domain spectrum

Signal type: 1kHz:

| n  | Frequency (MHz) | Magnitude (dBm) |
|----|-----------------|-----------------|
| 0  |                 |                 |
| +1 |                 |                 |
| +2 |                 |                 |
| -1 |                 |                 |
| -2 |                 |                 |

Signal type: 2kHz:

| n  | Frequency (MHz) | Magnitude (dBm) |
|----|-----------------|-----------------|
| 0  |                 |                 |
| +1 |                 |                 |
| +2 |                 |                 |
| -1 |                 |                 |
| -2 |                 |                 |

Signal type: 3kHz:

| n  | Frequency (MHz) | Magnitude (dBm) |
|----|-----------------|-----------------|
| 0  |                 |                 |
| +1 |                 |                 |
| +2 |                 |                 |
| -1 |                 |                 |
| -2 |                 |                 |

#### 請擷取頻域波形,並使用 marker 量測震幅及頻率

# Signal type Vmax (V) Vmin (V) Duty cycle Period 1kHz 1 1 1 1 1

#### Demodulated signal by receiver

2kHz 3kHz

請擷取時域波形,並使用 marker 量測震幅,週期及頻率

#### Demodulated signal by power detector

| Signal type | Vmax (V) | Vmin (V) | Duty cycle | Period | Measured  |
|-------------|----------|----------|------------|--------|-----------|
|             |          |          | (%)        |        | Frequency |
|             |          |          |            |        | (Hz)      |
| 1kHz        |          |          |            |        |           |
| 2kHz        |          |          |            |        |           |
| 3kHz        |          |          |            |        |           |

請擷取時域波形,並使用 marker 量測震幅,週期及頻率

Measured

Frequency

(Hz)